## CampusConnection Helpsheet View Academic Advisor

- 1. Access CampusConnection.
- 2. Enter CampusConnection UserID and Password. Click [Log In].

On your Student Homepage:

3. Click [Academic Progress] tile.

On your Student i-97n@ (16) 4910 C 69549

On the left-side menu:

4. Select [Advisors and Advising Notes].

Note: If active